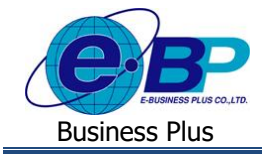

#### User Manual

# การตั้งค่าหน่วยนับของประเภทเงินเพิ่มเงินหัก

## 💠 วัตถุประสงค์

เพื่อให้ผู้ใช้งานทราบการตั้งค่าหน่วยของประเภทการลาและค่าล่วงเวลาได้อย่างถูกต้อง เนื่องจากหากมีการตั้งค่าไม่ถูกต้อง จะกระทบต่อการโอนข้อมูลจากระบบเว็บ ไปยังโปรแกรมเงินเดือนได้

#### 💠 หน่วยนับของประเภทเงินเพิ่มเงินหัก

ก่อนจะเริ่มใช้งานระบบเว็บ ฝ่ายบุคคลจำเป็นต้องทำการกำหนดหน่วยนับของประเภทเงินเพิ่มเงินหัก ตามเงื่อนไขบริษัท ก่อน เพื่อให้โปรแกรมทราบว่าประเภทเงินเพิ่มเงินหัก ต้องการที่จะคำนวณหน่วยเป็นอะไร ซึ่งจะมีผลกับการโอนจำนวนลา หรือ จำนวนค่าล่วงเวลา ที่พนักงานบันทึกในหน้าเว็บ เพื่อโอนเข้ามากำนวณในโปรแกรมเงินเดือน

ดังนั้น จึงต้องมีการตั้งค่าหน่วยนับของประเภทเงินเพิ่มเงินหัก เพื่อให้โปรแกรมเงินเดือนสามารถโอนจำนวนการถา หรือ จำนวนค่าถ่วงเวลา เข้ามาคำนวณในโปรแกรมเงินเดือนได้ถูกต้อง

#### ขั้นตอนการตั้งค่า

▶ อยู่ที่หน้าจอ การตั้งค่า → คลิก ระบบเงินเดือน → เลือก ประเภทเงินเพิ่มเงินหัก จะปรากฏหน้าจอดังรูป

| 🙈 ตั้งค่าระบบเงินเดือน                                                                                                    |                                                                                                    |                                                                         |                               |                                                            |  |  |  |  |
|----------------------------------------------------------------------------------------------------|----------------------------------------------------------------------------------------------------|-------------------------------------------------------------------------|-------------------------------|------------------------------------------------------------|--|--|--|--|
| แฟ้ม นำเข้า ฐายงาน หน้าต่าง วิธีใช้                                                                                                   |                                                                                                    |                                                                         |                               |                                                            |  |  |  |  |
| 📷 🗊 🧿 🎯 🤤<br>เครื่องคิดเลข ปฏิทิน เพิ่มเดิม แก้ไข ละ                                                                                  | ) 🥥 🔏<br>ม พื้นฟู ค้นหา                                                                                                    | 🍠 🚳 🧭<br>สอบถาม แจ้งข่าว วิธีใช้                                        | (5)<br>กัดไป                  |                                                            |  |  |  |  |
| กรงเธรา ตั้งค่าระบบเงินเดือน                                                                                                    |                                                                                                    |                                                                         |                               |                                                            |  |  |  |  |
| งานเงินเดือน<br>ซี ตั้งค่าระบบเงินเดือน<br>ซี สาขา<br>ซี แผนภ                                                                         | รหัสประเภท ขี่อประเภท<br>©ิดิดภาษี <<< ก่อนภาษี ·<br>↑เพิ่ม <<< เงินเพิ่ม                                                           | ชื่อภาษาอื่น<br>>><br>->>>                                              | หน่วย                         | ข้อความที่พิมพ์ในใบภ.ง.ด.                                  |  |  |  |  |
| งานบันทึกเวลาซี หน่วยงาน<br>ซี ใช่ด์งาน<br>งานผ่านเวปซี ดัตแหน่งงาน<br>ซี ดัดราพนักงานแต่ละค่าแหน่ง                                   | <ul> <li></li></ul>                                                                                                    | Overtime x 1<br>Overtime x 1.5<br>Overtime x 2                          | ชั่วโมง<br>ชั่วโมง<br>ชั่วโมง | คำล่วงเวลา<br>คำล่วงเวลา<br>คำล่วงเวลา                     |  |  |  |  |
| ับ ประเภทเงินเพิ่มเงินหัก<br>ซี สกุลเงิน<br>ระบบเงินเดือน                                                                             | <ul> <li>₱1140 ผ่าสวยเสา×3</li> <li>₱1150 ผ่าส่วงเวลา</li> <li>₱1210 ผ่ากะ</li> <li>₱1220 ผ่าบริการ</li> </ul>                      | Overtime x s<br>Overtime<br>Shift wage<br>Service fees                  | אנט כש<br>ארע<br>ארע          | ต่าส่วงเวลา<br>ดำล่วงเวลา<br>ดำกะ<br>ดำบริการ              |  |  |  |  |
| <ul> <li>แม้ยายัน</li> <li>เป็นขัน</li> <li>เป็นขัน</li> <li>เป็นขัน</li> <li>เป็นสู่วัสลิการ</li> <li>เป็นสู่สลิกรพบักงาน</li> </ul> | <ul> <li></li></ul>                                                                                                    | Position bonus<br>Cost of living allowance<br>Meeting bonus<br>Par diam | ארע<br>ארע<br>ארע             | ดำตำแหน่ง<br>ค่าครองชีพ<br>ค่าเบี้ยประชุม<br>ถ่าเบี้ยเรียง |  |  |  |  |
| ระบบบันทึก<br>เวลา ัซี ดั้งค่างวดเงินเดือน                                                                                            | <ul> <li>         1200 ตำเงินรับรอง      </li> <li>         1270 ตำเงินรับรอง      </li> <li>         1310 ตำนอพัก      </li> </ul> | Entertrainment expenses<br>Housing allowance                            | ארע<br>ארע<br>ארע             | ตาเบอเพอง<br>ค่าเงินรับรอง<br>ค่านอฟัก                     |  |  |  |  |

### คับเบิ้ลคลิกที่ ชื่อประเภทเงินเพิ่มเงินหักที่ต้องการ จะปรากฏหน้าจอดังรูป

| ์ 🖀 ประเภทเงินเพิ่มเงินหัก.112                                     | 20-ค่าล่วงเวลาX1.5                              |         |                     |                                           | -                                         |          | 🙆 ประเภทเงินเพิ่มเงินหัก.2                                         | 150-หักลาก                   | 19            |                           |                      |                                           | -                                         |          | × |
|--------------------------------------------------------------------|-------------------------------------------------|---------|---------------------|-------------------------------------------|-------------------------------------------|----------|--------------------------------------------------------------------|------------------------------|---------------|---------------------------|----------------------|-------------------------------------------|-------------------------------------------|----------|---|
| แฟ้ม แก้ไข หน้าต่าง วิธีใ                                          | ป้ 🧈 🖬 🗊                                        |         |                     |                                           |                                           |          | แฟ้ม แก้ไข หน้าต่าง วิ                                             | ร้ใช้ 🤌                      | <b>e</b> 6    |                           |                      |                                           |                                           |          |   |
| รหัส<br>ชื่อ<br>ชื่อภาษาอื่น<br>พนักงานที่ได้รับเงินได่<br>ประจำ 🥃 | <u>1120</u><br>ตำตัวอเวลาX1.5<br>Overtime x 1.5 | รายขึ้น |                     | ยังใช้งาน<br>หน่วยจำนวน<br>◯ มาท<br>◯ รัน | <ul> <li>ชั่วโมง</li> <li>นาที</li> </ul> |          | รทัศ<br>ชื่อ<br>ชื่อภาษาอื่น<br>พนักงานที่ได้รับเงินได่<br>ประจำ 🥶 | หักลากิจ<br>Persona<br>รายวั | l leave dedi  | 2150<br>uction<br>รายขึ้น | 0                    | ยังใช้งาบ<br>หน่วยจำนวน<br>◯ บาท<br>҇ วัน | <ul> <li>ชั่วโมง</li> <li>นาที</li> </ul> | -        |   |
| ดำนวณยอดเงินจาก                                                    | QTY()*DAYRATE()*1.5/8                           |         |                     |                                           |                                           |          | ด้านวณยอดเงินจาก                                                   | QTY()*                       | DAYRATE()     |                           |                      | 2                                         |                                           |          |   |
| เพิ่มหรือลดเงินได้                                                 | เพิ่ม                                           | ~       | วิธีบีดเศษ          | สองตำแหน่ง                                |                                           | ×        | เพิ่มหรือลดเงินได้                                                 | 89                           |               | ~                         | วิธีบัดเศษ           | ปัดขึ้นลงให้เป็น                          | บาทถัวน                                   | ~        |   |
| เฉลี่ยยอดเงิน                                                      | ไม่ต้องเฉลี่ย                                   | ~       | รวมยอดเงินนี้เพื่อ  | คำนวณประกันสังคะ                          | и?                                        |          | เฉลี่ยยอดเงิน                                                      | ไม่ต้องเจ                    | าลี่ย         | ~                         | รวมยอดเงินนี้เพื่อค่ | ำนวณประกันสังคะ                           | и?                                        |          |   |
| รวมยอดเงินนี้เพื่อคำนวณก                                           | องทุนสำรองเลี้ยงชีพ ?                           |         | ยอดเงินนี้ต้องเสีย  | ภาษี?                                     |                                           | <b>V</b> | รวมยอดเงินนี้เพื่อค่านวถ                                           | เกองทุนสำระ                  | เงเลี้ยงชีพ ? |                           | ยอดเงินนี้ต้องเสียม  | กาษี?                                     |                                           | <u>~</u> |   |
| ประเภทสิทธีการลา                                                   | ไม่ได้ใช้สิทธิ                                  |         | ยอดเงินนี้หักเบี้ยร | เย้น                                      |                                           |          | ประเภทสิทธิการลา                                                   | ไม่ได้ไข่                    | ลิทธิ         | ~                         | ยอดเงินนี้หักเบี้ยข  | ยัน                                       |                                           |          |   |
| ประเภทชนิดสวัสดิการ                                                | ไม่ได้ใช้งาน                                    | ~       | แสดงในรายงาน        | แสดงในข่องค่าส                            | ่วงเวลา                                   | ~        | ประเภทชนิดสวัสดิการ                                                | ไม่ได้ไข่                    | งาน           |                           | แสดงในรายงาน         | แสดงในช่องลาด                             | ล่างๆ                                     | ~        |   |
| เงินชดเชยออกจากงาน                                                 | ไม่ใช่เงินชดเชยออกจากงาน                        | ×       |                     |                                           |                                           |          | เงินชดเชยออกจากงาน                                                 | ไม่ไข่เงิน                   | ชดเชยออกจ     | ากงาน ~                   |                      |                                           |                                           |          |   |

หน่วยคำนวณประเภทค่าล่วงเวลา

หน่วยคำนวณประเภทการลา

| EBP_1811001_UM.docx | Revised : 26/09/23        | การตั้งค่าหน่วยคำนวณการลาและโอที่1-1 |
|---------------------|---------------------------|--------------------------------------|
| Date: 14/05/2024    | E-Business Plus Co., Ltd. | @ Copyright Version 4:2016           |

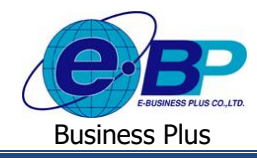

<u>คำอธิบาย</u> : การตั้งก่าในช่อง หน่วยจำนวน โปรแกรมจะมีให้เถือก ดังนี้

- บาท คือ เป็การกำหดหน่วยกำนวณได้เป็นจำนวนบาท
- ชั่วโมง คือ เป็นการกำหนดหน่วยคำนวณเป็น ชม. โดยส่วนใหญ่จะใช้กับการจ่ายเงินได้ก่าล่วงเวลา แนะนำว่าก่อน ใช้งานระบบเว็บ ให้ทำการกำหนดหน่วยของประเภทโอทีทุกรายการให้เป็นหน่วย ชั่วโมง ก่อน แต่หาก บริษัทที่มีเงื่อนไขการลาเป็นหน่วยชั่วโมง ให้ทำการกำหนดประเภทการลาเป็นหน่วยชั่วโมงให้

เรียบร้อยก่อน

- วัน คือ เป็นการกำหนดหน่วยกำนวณเป็น วัน โดยส่วนใหญ่จะใช้กับประเภทการถา แนะนำว่าก่อนใช้งานระบบ
   เว็บให้ทำการกำหนดหน่วยของประเภทการถาทุกรายการให้เป็นหน่วย วัน ให้เรียบร้อยก่อน
- นาที คือ เป็นการกำหนดหน่วยคำนวณเป็น นาที โดยส่วนใหญ่จะใช้กับประเภทโอที หากเงื่อนไขบริษัทมีการ คำนวณจ่ายเป็น นาที ให้ทำการกำหนดในประเภทเงินเพิ่มเงินหักที่ต้องการอีกครั้ง